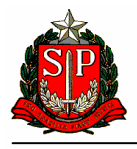

Nota Fiscal Eletrônica – NF-e

# Guia para instalação de Certificados Digitais dos Web Services da NF-e da SEFAZ/SP

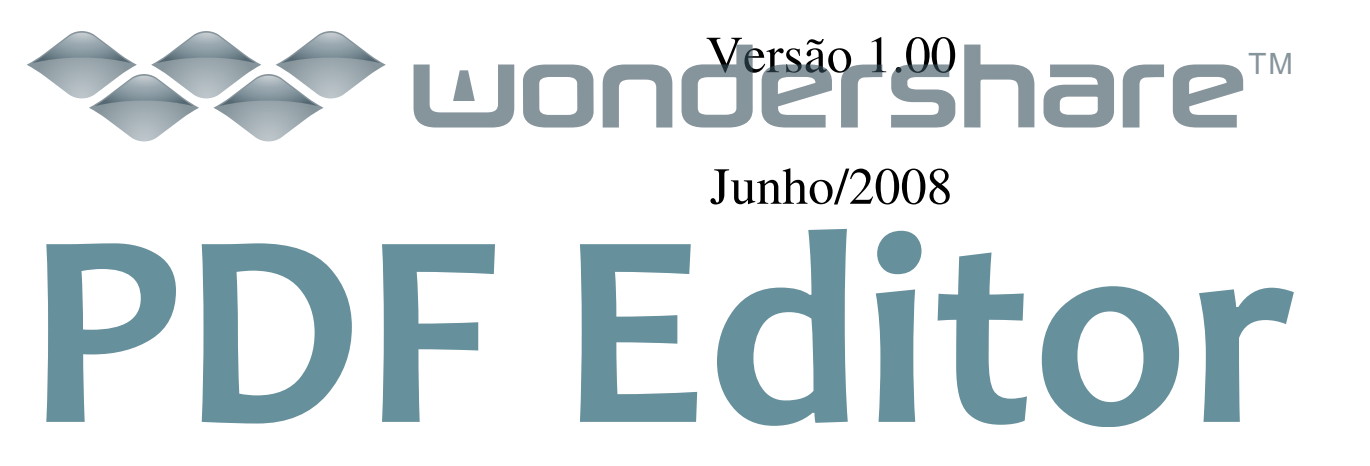

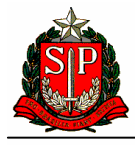

Nota Fiscal Eletrônica – NF-e

### Introdução

A conexão aos Web Services da Nota Fiscal eletrônica – NF-e é realizada através do Protocolo de Comunicação Secure Socket Layer – SSL, versão 3.0, com autenticação mútua através de certificados digitais X509 versão 3.

Para estabelecimento da conexão SSL é necessário que o equipamento cliente do emissor reconheça o certificado digital do Web Service da SEFAZ/SP como um certificado válido e confiável.

Para estabelecer a cadeia de confiança é necessário instalar a chave pública do certificado utilizado pelo Web Service da SEFAZ/SP no equipamento cliente.

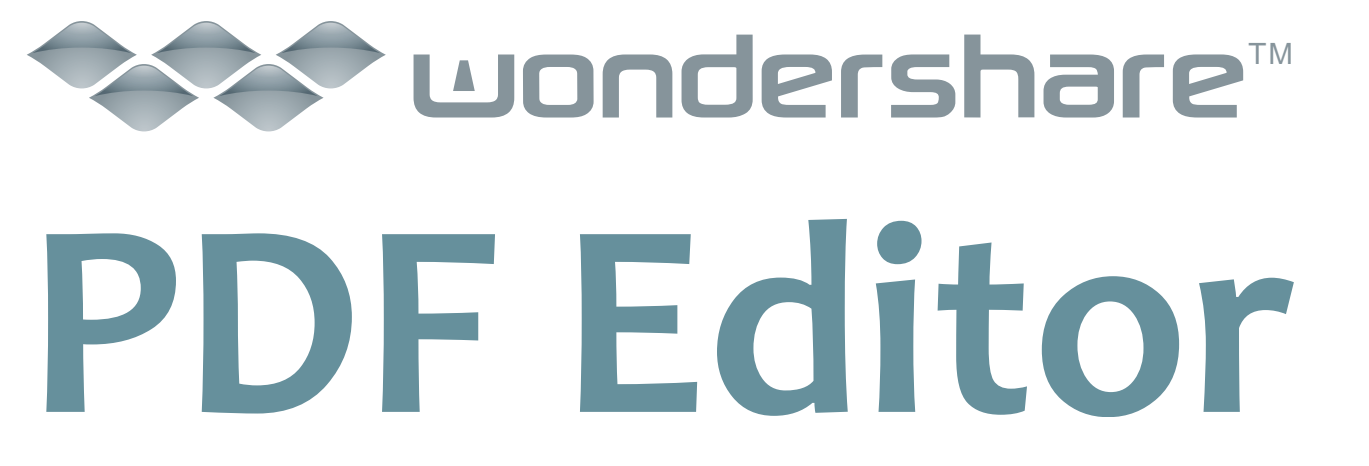

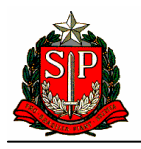

Nota Fiscal Eletrônica - NF-e

## Instalando a Chave Pública dos Certificados Digitais dos Web Services da SEFAZ/SP em ambiente Windows

A chave pública do certificado digital da SEFAZ/SP está contida no arquivo padrão PKCS#7 – Cryptographic Message Syntax Standard, com extensão P7B e temos um arquivo para cada ambiente:

- a) ambiente de produção: SEFAZ-SP-Producao.p7b;
- b) ambiente de homologação: SEFAZ-SP-Homologacao.p7b.

Os arquivos estão contidos no arquivo **CertificadosNF-e-SEFAZ-SP.zip** disponíveis para download em <u>http://www.fazenda.sp.gov.br/nfe/url\_webservices/url\_webservices.asp</u>.

Após o download do arquivo CertificadosNF-e-SEFAZ-SP.zip, extraia os arquivos em uma pasta qualquer:

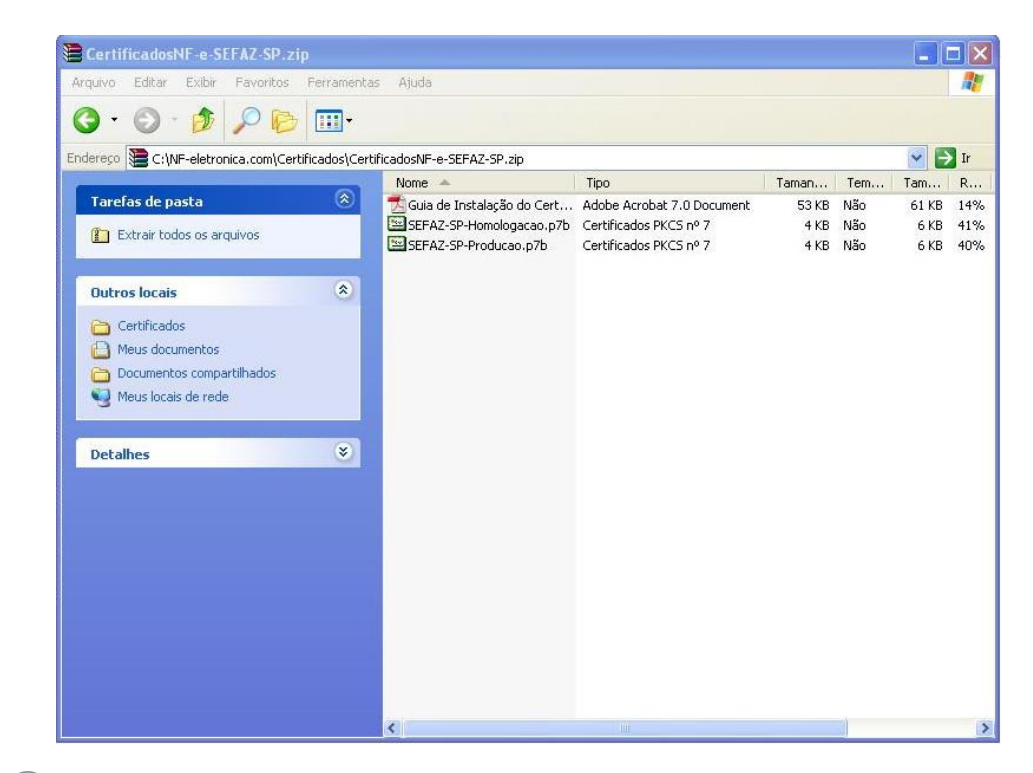

# Substant Substant</p

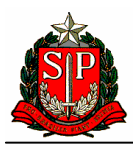

Nota Fiscal Eletrônica – NF-e

Selecione um certificado digital, clique com o botão direito e selecione a o item Instalar certificado:

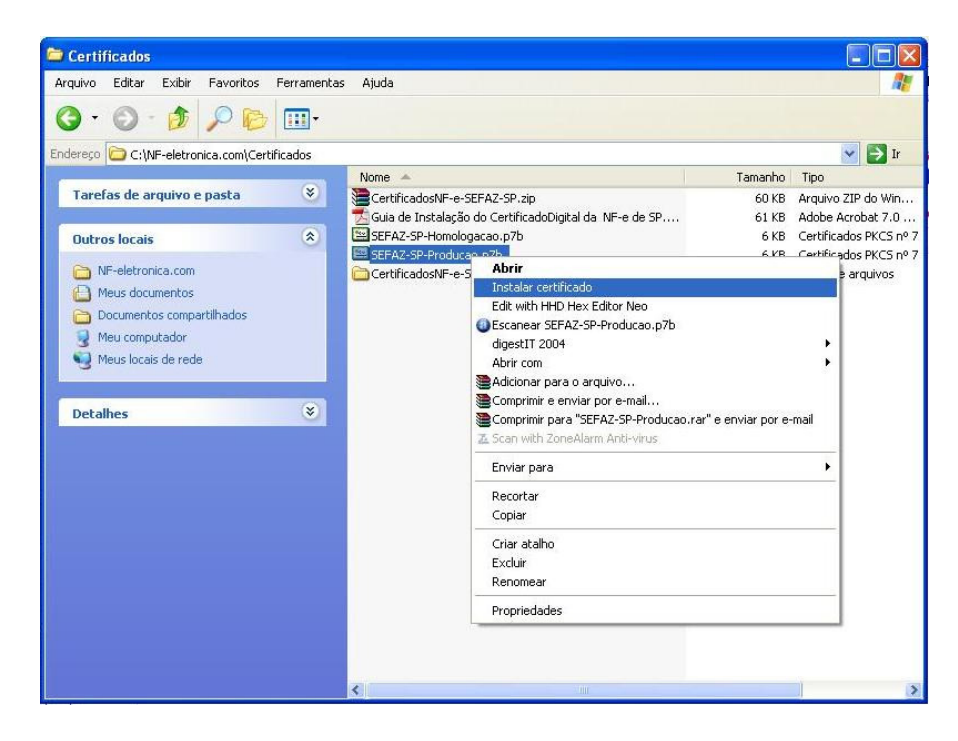

Confirme a importação do certificado clicando em avançar:

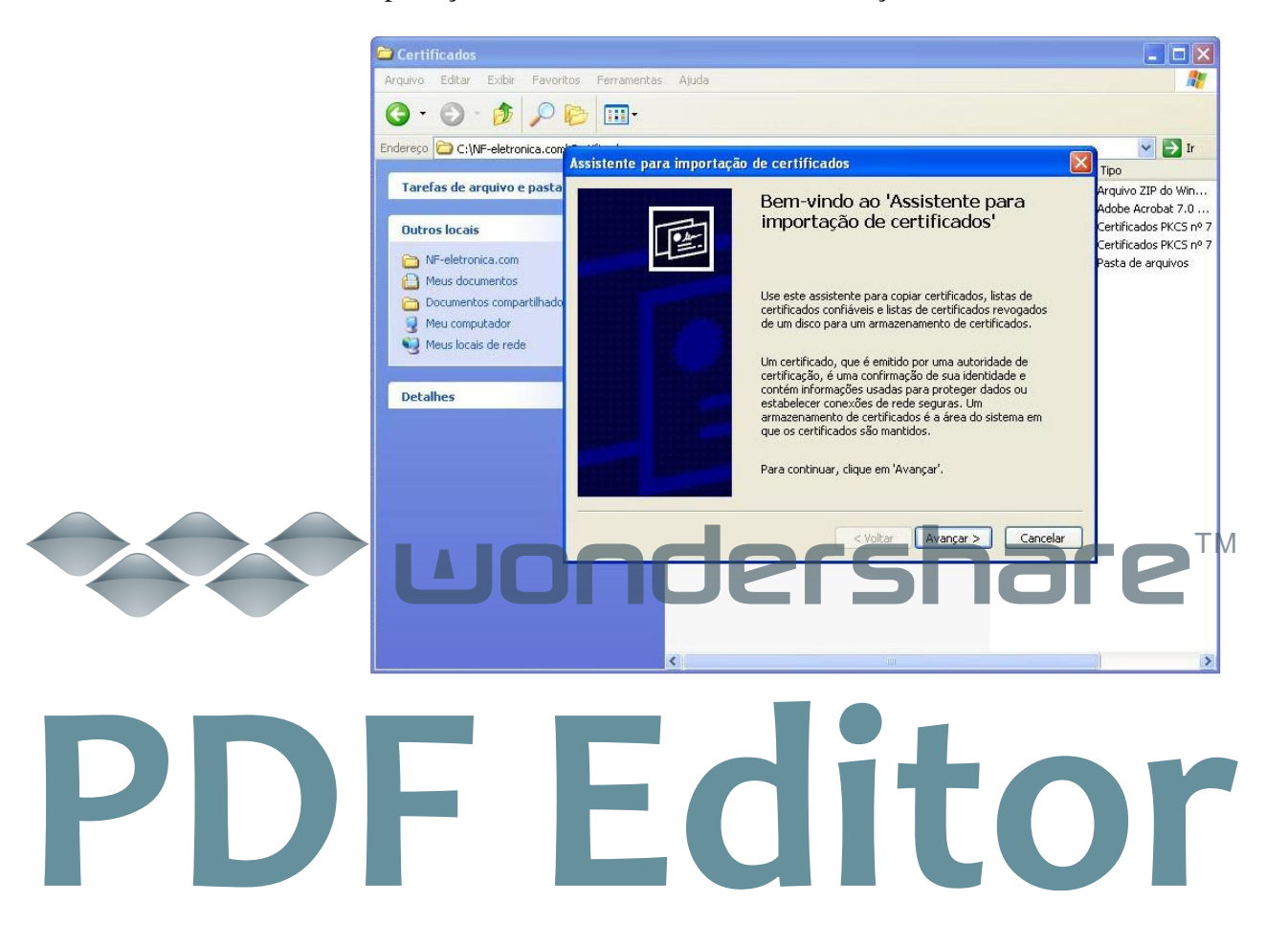

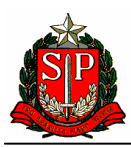

Nota Fiscal Eletrônica – NF-e

Confirme o local de armazenamento padrão e clique em avançar:

| 🗀 Certificados                                                                                                    |                                                                                                    |                                                                   |
|----------------------------------------------------------------------------------------------------|----------------------------------------------------------------------------------------------------|-------------------------------------------------------------------|
| Arquivo Editar Exibir Pavorito                                                                                                    | is Ferramentas Ajuda                                                                                                    | <b></b>                                                           |
| 0 · 0 · 1 / 1                                                                                                    | <u>ه</u> ا                                                                                                    |                                                                   |
| Endereço 🗁 C:\NF-eletronica.com                                                                                                    | ssistente para importação de certificados                                                                                                    | Tipo                                                              |
| Tarefas de arquivo e pasta<br>Outros locais                                                                                                    | Armazenamento de certificados<br>Armazenamentos de certificados são áreas do sistema onde os certificados são guardados.                                                                                                    | Arquivo ZIP do Win<br>Adobe Acrobat 7.0<br>Certificados PKCS nº 7 |
| <ul> <li>NF-eletronica.com</li> <li>Meus documentos</li> <li>Documentos compartilhado</li> <li>Meu computador</li> <li>Meus locais de rede</li> </ul> Detalhes | O Windows pode selecionar automaticamente um armazenamento de certificados ou você pode especificar um local para o certificado. O Selecionar automaticamente o armazenamento de certificados conforme o tipo de certificado Colocar todos os certificados no armazenamento a seguir Armazenamento de certificados: Procurar  Colocar Colocar Colo | Certificados PKCS nº 7<br>Pasta de arquivos                       |
|                                                                                                    | <                                                                                                    |                                                                   |

Confirme a conclusão da importação:

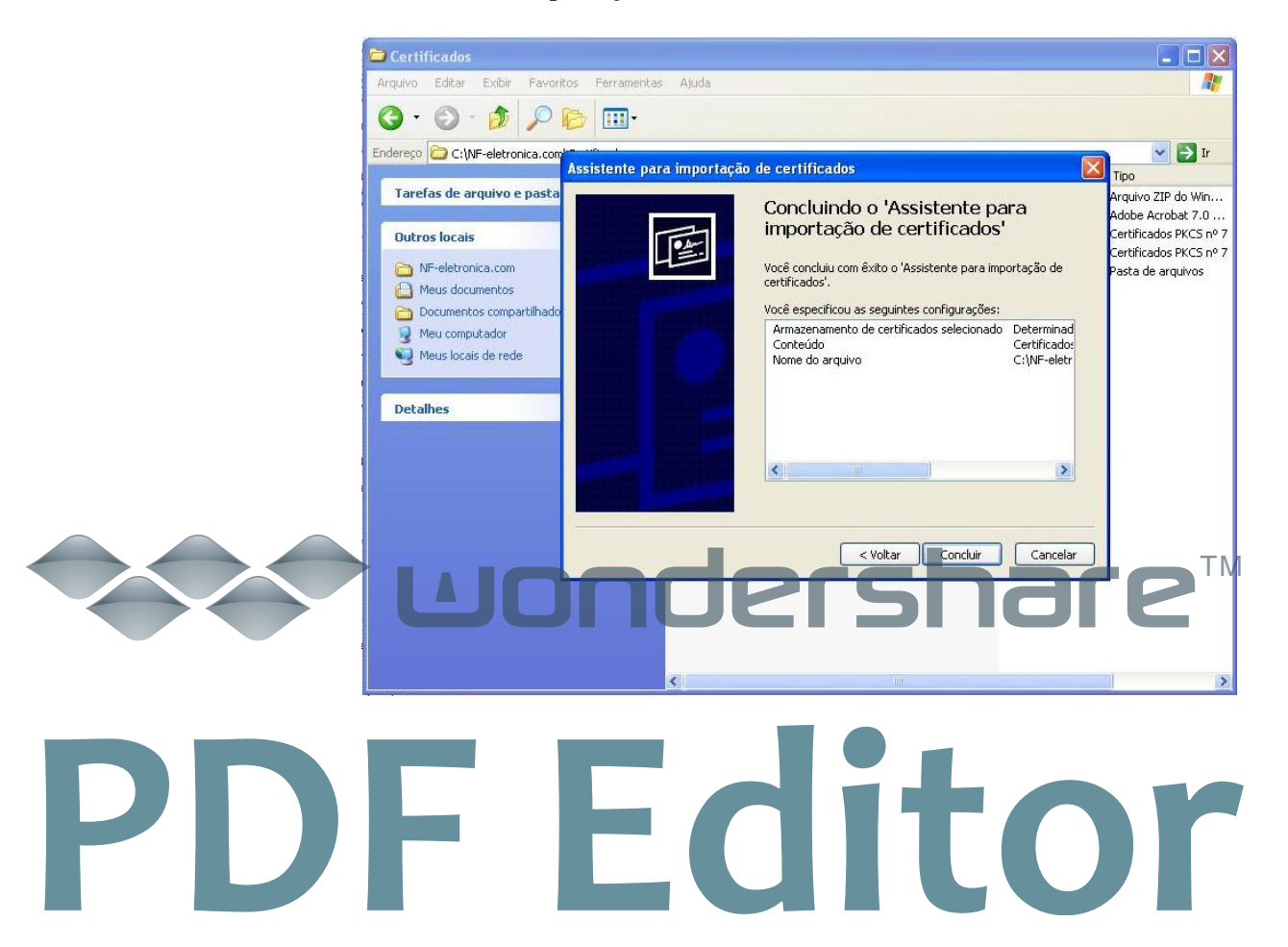

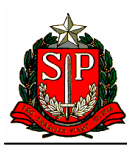

Nota Fiscal Eletrônica – NF-e

| Se tudo correr bem a importação de ser realizada com suc | esso: |
|----------------------------------------------------------|-------|
|----------------------------------------------------------|-------|

| 😂 Certificados                               |                                                              |         |                        |
|----------------------------------------------|--------------------------------------------------------------|---------|------------------------|
| Arquivo Editar Exibir Favoritos Ferramenta   | as Ajuda                                                     |         | <b>11</b>              |
| Q · Q · 🎓 🔎 🛄 ·                              |                                                              |         |                        |
| Endereço 🗁 C:\NF-eletronica.com\Certificados |                                                              |         | 🔽 🛃 Ir                 |
|                                              | Nome 🔺                                                       | Tamanho | Tipo                   |
| Tarefas de arquivo e pasta 🛛 🕹               | CertificadosNF-e-SEFAZ-SP.zip                                | 60 KB   | Arquivo ZIP do Win     |
|                                              | 🗾 🔂 Guia de Instalação do CertificadoDigital da 🛛 NF-e de SP | 61 KB   | Adobe Acrobat 7.0      |
| Outros locais 🏾 🔅                            | SEFAZ-SP-Homologacao.p7b                                     | 6 KB    | Certificados PKCS nº 7 |
|                                              | SEFAZ-SP-Producao.p7b                                        | 6 KB    | Certificados PKCS nº 7 |
| iv-electronica.com                           | CertificadosNF-e-SEFAZ-SP                                    |         | Pasta de arquivos      |
| Meus documentos                              |                                                              |         |                        |
| Documentos compartilhados                    |                                                              |         |                        |
| 🤡 Meu computador                             |                                                              |         |                        |
| 🧐 Meus locais de rede                        | Assistente para importação de certificados 🔀                 |         |                        |
|                                              |                                                              |         |                        |
| Detalbes                                     | (1) A importação obteve êxito.                               |         |                        |
|                                              | V                                                            |         |                        |
|                                              |                                                              |         |                        |
|                                              | OK                                                           |         |                        |
|                                              |                                                              |         |                        |
|                                              |                                                              |         |                        |
|                                              |                                                              |         |                        |
|                                              |                                                              |         |                        |
|                                              |                                                              |         |                        |
|                                              |                                                              |         |                        |
|                                              |                                                              |         |                        |
|                                              |                                                              |         |                        |
|                                              |                                                              |         |                        |
|                                              |                                                              |         |                        |
|                                              |                                                              |         | >                      |

Para verificar se o certificado foi instalado corretamente, abra o browser (Ex. Internet Explorer) e selecione Ferramentas/Opções da Internet/Conteúdo/Certificados/Outras pessoas/certificado instalado e clique em exibir:

6

|     | Certificados                                                                     |                          |                                                                                  |                                  | ? 🔀                                                           |    |
|-----|----------------------------------------------------------------------------------|--------------------------|----------------------------------------------------------------------------------|----------------------------------|---------------------------------------------------------------|----|
|     | Finalidade: <                                                                    | Todos>                   |                                                                                  |                                  | ~                                                             |    |
|     | Pessoal Outras pessoa                                                            | s Autoric                | lades de certificação interm                                                     | ediárias Auto                    | ridades de ceri                                               |    |
|     | Emitido para                                                                     |                          | Emitido por                                                                      | Data de                          | Nome amigável                                                 |    |
|     | homologacao.nfe.f<br>homologacao.nfe.f<br>homologacao.nfe.f<br>homologacao.nfe.f | azenda<br>azenda<br>/.br | AC CertiSign Multipla V3<br>AC CertiSign Multipla V3<br>AC CertiSign Multipla V3 | 23/12/08<br>12/06/09<br>22/01/09 | <nenhum><br/><nenhum><br/><nenhum></nenhum></nenhum></nenhum> |    |
|     | 🔤 nfe.fazenda.sp.go                                                              | v.br                     | AC CertiSign Multipla V3                                                         | 11/09/08                         | <nenhum></nenhum>                                             |    |
|     | scsg.fazenda.sp.ge                                                               | ov.br<br>v.br            | www.verisign.com/CP<br>AC SERASA SRF                                             | 24/07/08<br>06/03/09             | <nenhum><br/><nenhum></nenhum></nenhum>                       |    |
|     | www.receita.fazen                                                                | da.gov.br                | Autoridade Certificad                                                            | 11/11/08                         | <nenhum></nenhum>                                             |    |
|     |                                                                                  |                          |                                                                                  |                                  |                                                               |    |
|     | Importar Export                                                                  | ar]                      | Remover                                                                          |                                  | Avançado                                                      |    |
|     | Finalidades do certificado<br>Autenticação do servido                            | , Autentic               |                                                                                  | sh                               | are                                                           | ТМ |
|     |                                                                                  |                          |                                                                                  |                                  | Exibir                                                        |    |
|     |                                                                                  |                          |                                                                                  |                                  | Fechar                                                        |    |
| PDF | - F                                                                              |                          | di                                                                               | t                                |                                                               | r  |
|     |                                                                                  |                          |                                                                                  |                                  |                                                               |    |

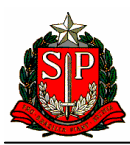

Nota Fiscal Eletrônica – NF-e

Serão exibidas as informações básicas do certificado digital:

| Detalhe:                                             | Cam                                         | inho de ce                                          | ertificação                                             | 3                                   |                                         |                        |
|------------------------------------------------------|---------------------------------------------|-----------------------------------------------------|---------------------------------------------------------|-------------------------------------|-----------------------------------------|------------------------|
| Info                                                 | rmaçõ                                       | es sobre                                            | e o certif                                              | icado                               |                                         |                        |
| Este certifi<br>• Garar<br>• Prova                   | <b>cado d</b><br>ite a ide<br>i a sua i     | <b>estina-s</b><br>entidade c<br>dentidade          | i <b>e ao(s)</b> :<br>de um com<br>e para um            | seguint<br>putador<br>computa       | t <b>e(s) fir</b><br>remoto<br>ador ren | m <b>(ns):</b><br>noto |
|                                                      |                                             |                                                     |                                                         |                                     |                                         |                        |
| * Veja a dec<br>Emitido r                            | aração<br>Dara: r                           | da autorio<br>nfe.fazeno                            | dade de c                                               | ertificaç                           | ão para                                 | obter detall           |
| * Veja a dec<br>Emitido p<br>Emitido p               | aração<br>P <b>ara:</b> r<br>P <b>or:</b> / | da autorio<br>nfe.fazeno<br>AC CertiSi              | dade de c<br>da.sp.gov<br>gn Multipl                    | ertificaç<br>br<br>a V3             | ão para                                 | obter detall           |
| * Veja a dec<br>Emitido ç<br>Emitido ç<br>Válido a ç | aração<br>para: r<br>por: /<br>partir d     | da autorio<br>nfe.fazeno<br>AC CertiSi<br>le 11/09/ | dade de c<br>da.sp.gov<br>gn Multipl.<br>'07 <b>até</b> | ertificaç<br>br<br>a V3<br>11/09/01 | ão para                                 | obter detall           |

Selecione a aba Caminho de certificação e verifique se o caminho de certificação está correta:

7

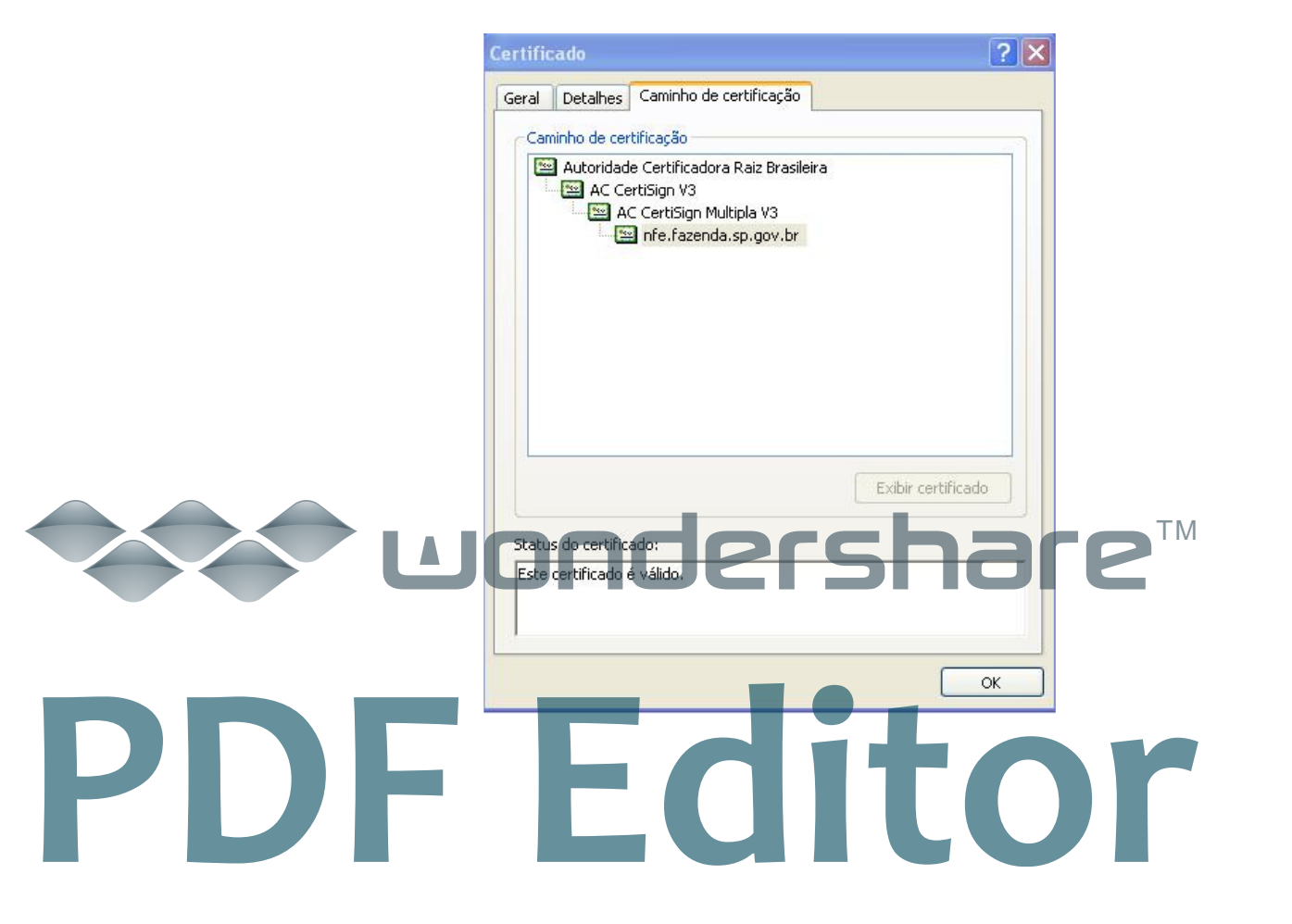

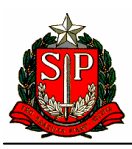

Nota Fiscal Eletrônica – NF-e

O processo deve ser repetido para o outro certificado digital.

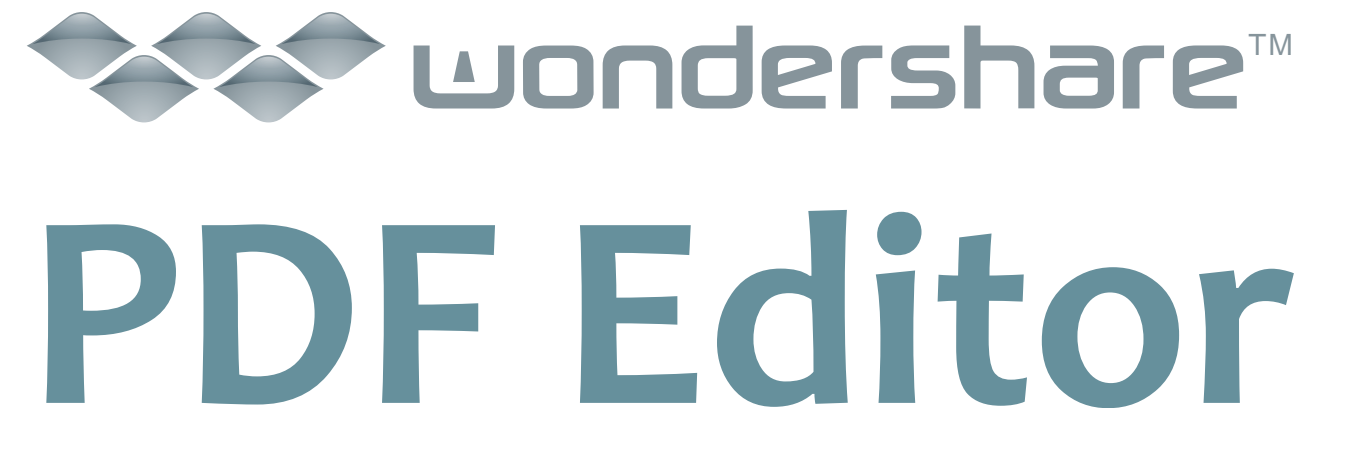

8